## ИНСТРУКЦИЯ для обучающихся ФГБОУ ВО Уральский институт ГПС МЧС России для регистрации в электронной библиотеке (учебно-методическое обеспечение образовательного процесса)

## Для самостоятельной регистрации в библиотеке ФГБОУ ВО Уральский институт ГПС МЧС России необходимо выполнить следующие действия:

1. Зайти на сайт института по адресу <u>http://uigps.ru</u>, перейти на вкладку «Библиотека», перейти по ссылке «Электронная библиотека Уральского инситтута ГПС МЧС России», далее «Учебно-методическое обеспечение образовательного процесса» (рис. 1.)

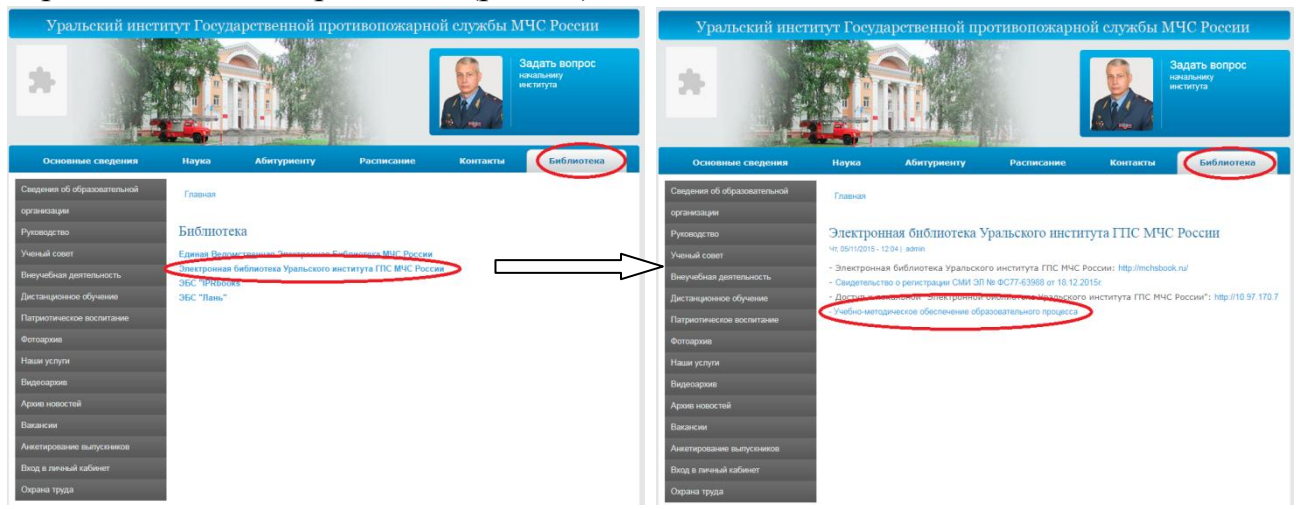

Рис.1

2. Перейти по ссылке «Регистрация», заполнить все поля и нажать на кнопку «Регистрация» (рис.2, рис. 3.)

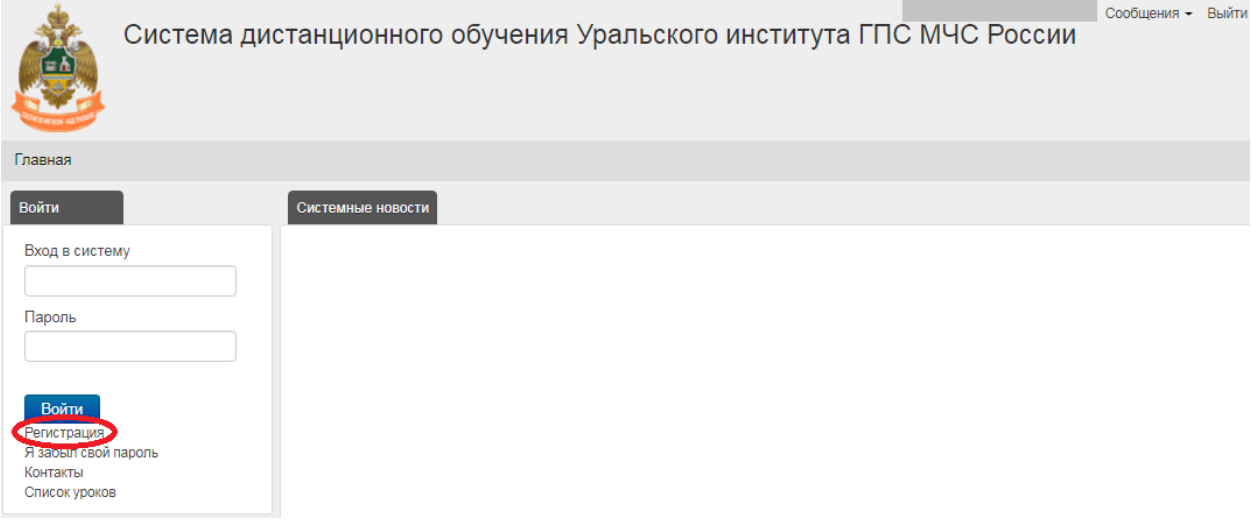

Рис. 2

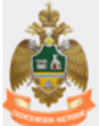

Система дистанционного обучения Уральского института ГПС МЧС России

| ADA HE TODA      |                                                        |   |  |
|------------------|--------------------------------------------------------|---|--|
| ная » Зарегистри | ироваться                                              |   |  |
| 1                | Новая учетная запись пользователя                      |   |  |
|                  | Вход в систему<br>Допускаются только буквы и символы @ |   |  |
|                  | логин                                                  | * |  |
|                  | Пароль<br>Пароль должен быть не менее 6 символов       |   |  |
|                  | пароль                                                 | * |  |
|                  | Повторите пароль                                       |   |  |
|                  | пароль                                                 | * |  |
| _                | e-mail                                                 |   |  |
|                  | test2018@mail.ru ВВЕСТИ СВОЙ е-mail                    | * |  |
| -                | Имя                                                    |   |  |
|                  | Иван Владимирович ВВЕСТИ СВОЁ ИМЯ И ОТЧЕСТВО           | * |  |
| ~                | Фамилия                                                |   |  |
|                  | Иванов ввести свою фамилию                             | * |  |
|                  | Комментарии                                            |   |  |
|                  |                                                        |   |  |
|                  |                                                        |   |  |
|                  |                                                        |   |  |
|                  |                                                        |   |  |
|                  |                                                        |   |  |
| (                | Регистрация                                            |   |  |
|                  |                                                        |   |  |

Рис. 3

3. После регистрации Вам необходимо перейти по ссылке «Ключ группы» (рис. 4) и ввести ключ, который Вы получили вместе с логином и паролем.

|           | Иванов И. (test2018) ▼ Сообще<br>Система дистанционного обучения Уральского института ГПС МЧС | ния - Поиск<br>России | Выйти       |
|-----------|-----------------------------------------------------------------------------------------------|-----------------------|-------------|
| Главная   |                                                                                               |                       |             |
| 0         | Регистрация успешно выполнена                                                                 | Инструменты           |             |
| Мои курсы |                                                                                               | Информационное        |             |
|           | У вас нет уроков или курсов                                                                   | табло                 | Ключ группы |
|           | <b>Баталог</b> курсов                                                                         | 🐖<br>Каталог курсов   | Сообщения   |
|           |                                                                                               | Отчеты                | Форум       |
|           |                                                                                               | 12                    |             |
|           |                                                                                               | Календарь             |             |

Рис. 4.

4. После этого появится надпись «Вы успешно добавлены в группу» и откроется доступ к изучению материалов в библиотеке (рис. 5).

| ٢                         | Иванов И. (test2018) - Сообще<br>Система дистанционного обучения Уральского института ГПС МЧС | ния - <i>Поиск</i><br>России | Выйти       |
|---------------------------|-----------------------------------------------------------------------------------------------|------------------------------|-------------|
| Главная                   |                                                                                               |                              |             |
| $\bigcirc$                | Вы успешно добавлены в группу                                                                 | Инструменты                  |             |
| Мои курсы<br>Свернуть все | Весь мателиал                                                                                 | &<br>Информационное<br>табло | Ключ группы |
| Библи                     | отека Уральского института                                                                    | Каталог курсов               | Сообщения   |
| Dire                      | иноска государственное и муниципальное управление                                             | 12<br>Календарь              | Форум       |

Рис. 5